## Fünf Schritte zur Installation im Netzwerk

*DIABASS® PRO* muss **auf jedem Arbeitsplatzrechner** (Workstations) eines Netzwerks installiert werden, an denen mit der Software gearbeitet werden soll.

Eine Installation auf dem Server ist nicht erforderlich und sollte auch nicht erfolgen.

## Bitte stellen Sie vorab sicher, dass Sie

- bei der Installation über **Administratorenrechte** verfügen, d.h. die zur Installation von Programmen erforderlichen Zugriffsrechte besitzen
- über die notwendige Anzahl von Lizenzen zur Installation verfügen, insbesondere wenn DIABASS<sup>®</sup> PRO auf mehr als drei (3) Arbeitsplätzen installiert werden soll
- unbedingt eine **Datensicherung** aller wichtigen Daten vorgenommen haben
- alle anderen **laufenden Anwendungen beendet** haben, welche die Installation beeinträchtigen könnten; hierzu zählen insbesondere Virenscanner oder Installationsblocker.

Einfach installiert, in fünf Schritten:

**DIABASS® PRO** 

Eine Software für alle Messgeräte

## Schritt für Schritt-Anleitung zur Installation im Netzwerk

Beenden Sie alle offenen Anwendungen und legen Sie die Programm-CD in das CD-Laufwerk des Arbeitsplatzes ein. Wird nach wenigen Sekunden nicht automatisch das Installationsprogramm gestartet, wählen Sie bitte über die **Schaltfläche START** den Befehl **AUSFÜHREN**; dort geben Sie ein:

- D:\setup.exe (wobei D:\ für den Laufwerksbuchstaben des CD-Laufwerks steht). Anschließend folgen Sie bitte den Anweisungen des Installationsprogramms.
- 2

Bitte legen Sie nun das Installationsverzeichnis fest. Beachten Sie hierbei, dass sich dieses Verzeichnis auf dem lokalen PC befinden muss und immer über den gleichen Laufwerksbuchstaben verfügt.
Bestätigen Sie am besten die Vorschläge einfach mit WEITER.

Anschließend wird das Programm installiert; bitte beachten Sie, dass die Installation mitunter einige Minuten dauern kann.

3

Bitte geben Sie nun den Lizenzschlüssel ein. Achten Sie darauf, dass die Nummer in exakter Schreibweise eingegeben wird; es muss die Gross-/Kleinschreibung beachtet werden, auch dürfen ,O' und,0' bzw.,1' und,l' nicht vertauscht werden.

Starten Sie nun DIABASS<sup>®</sup> PRO über das auf dem Desktop neu angelegte Programmsymbol.

Im anschließend erscheinenden Assistenten können Sie entscheiden, ob Sie von allen Arbeitsplätzen eine gemeinsame Patientendatenbank nutzen möchten oder ob auf jedem Arbeitsplatz eine separate Datenbank angelegt werden soll.

Um eine gemeinsame Datenbank anzulegen oder eine bereits vorhandene zu nutzen, geben Sie bitte den Netzwerkpfad zu dem Verzeichnis an, an welchem sich die Patientendatenbank befindet bzw. wo diese angelegt werden soll.

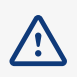

**Wichtig:** eine gemeinsame Datenbank muss nur beim ersten Arbeitsplatz angelegt werden. Die gemeinsame Datenbank kann auf den folgenden Rechnern unter "Installation" ausgewählt werden.

5

Nach Abschluß der Installation:

Prüfen Sie nun auf jedem Arbeitsplatz in DIABASS® PRO über den Befehl EXTRAS – EINSTELLUNGEN – VERZEICHNISSE, ob das ausgewählte "Verzeichnis für die Patientendaten" mit dem gemeinsamen Ablageort der Daten auf dem Server übereinstimmt. Legen Sie einen neuen Patienten an und prüfen Sie, ob er überall korrekt aufgenommen wird.

## Achtung: ausreichende Berechtigungen sicherstellen!

- Bitte beachten Sie, dass zur Installation **alle laufenden Anwendungen beendet** sind und die Installation nicht durch Systemprogramme (z. B. automatisches Zurücksetzen) beeinträchtigt werden darf.
- Es müssen Lese- und Schreibrechte für das gewählte Installationsverzeichnis und den dortigen Unterverzeichnissen vorliegen
- Es müssen Lese- und Schreibrechte für das gemeinsame Patientendatenverzeichnis (auf dem Server) und den dortigen Unterverzeichnissen vorliegen

Mich

**Wichtig:** eine allgemeine Benutzerfreigabe reicht auf manchen Windows-Serverkonfigurationen nicht aus, es müssen dann explizit **Berechtigungen für diese Verzeichnisse** gesetzt werden! Mitunter müssen auch die Unterverzeichnisse explizit freigegeben werden.

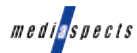